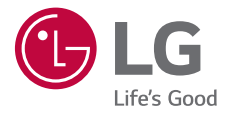

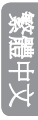

# 使用者指南 LG Watch Style LG-W270

MFL69980801 (1.0)

www.lg.com

# 關於本使用者指南

感謝您選擇這項LG產品。在首次使用裝置之前,請先仔細閱 讀本使用者指南,以確保使用上的安全性與適當性。

- 請務必使用LG原廠配件。所提供的項目僅適合用於此裝置,且可能與其他裝置不相容。
- 由於觸控式螢幕的緣故,此裝置不適合視覺障礙人士使用。
- 說明是以裝置的預設設定為根據。
- 裝置上的預設應用程式會隨時更新,對於這些應用程式的 支援可能會撤銷,恕不另行通知。如果您對於裝置隨附的 應用程式有任何疑問,請聯絡LG服務中心。對於使用者 安裝的應用程式,請聯絡相關的服務供應商。
- 若修改裝置作業系統或安裝非官方來源的軟體,可能會損 壞裝置並導致資料毀損或數據遺失。這類動作會違反 LG 授權協議並讓您的保固作廢。
- 、某些內容和圖例可能異於您的裝置,端視區域、服務供應
   商、軟體版本或作業系統版本而定,並會隨時變更,恕不
   另行通知。
- 軟體、聲音、待機畫面、圖片及裝置提供的其他媒體經授 權供有限使用。若您為了商業或其他目的擷取並使用這些 材料,您可能會侵犯著作權法。作為使用者,您對於非法 使用媒體需負全責。
- 數據服務可能會產生額外費用,例如傳送訊息、上傳、下 載、自動同步和定位服務。若要避免額外費用,請選擇適 合您需求的數據傳輸方案。請聯絡您的服務供應商以獲得 其他詳細資訊。

### 說明注意事項

▲ 警告:可能導致使用者和第三方人身傷害的情況。

▲ 警示:可能導致人員輕傷或裝置損壞的情況。

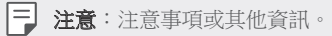

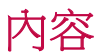

# 01

#### 基本功能

- 6 配件
- 7 手錶概觀
- 9 輕鬆使用隨拆即換的錶帶
- 10 為手錶充電
- 12 高效率使用電池
- 13 當畫面凍結時
- 13 開啟與關閉手錶
- 14 喚醒手錶
- 14 將螢幕變暗
- 14 使用觸控螢幕

# 03

#### 如何使用手錶

- 22 錶面主頁螢幕
- 22 變更錶面
- 24 通知卡
- 25 管理快速設定
- 26 應用程式畫面
- 26 通話
- 28 Google Fit
- 31 開啟手錶上安裝的應用程式
- 32 下載其他應用程式

# 02

#### 將手錶連接到配對裝置

- 18 設定您的配對裝置
- 19 將手錶與配對裝置配對
- 20 連接到其他配對裝置

43

安裝

40 顯示 40 通知 40 應用程式 41 手勢 41

#### 43 系統

#### 可使用語音指令進行的 工作

| 34 | 在手錶上向 Google 個人助<br>理尋求協助 |
|----|---------------------------|
| 34 | 設定提示                      |
| 34 | 查看您的步數                    |

35 傳送文字

34

36 傳送與閱讀電子郵件

40 開啟 [設定] 功能表

連線 43 協助工具

個人化

- 37 設定計時器
- 37 使用碼錶
- 37 設定開鐘
- 38 管理鬧鐘

#### 更多資訊

- 45 開放原始碼軟體
- 45 商標
- 符合性聲明 46
- 46 法規資訊 (規章 ID 號碼、 電子標籤等)
- 如何更新裝置 46

#### 安全資訊

- 48 安全提示
- 49 一般安全與使用

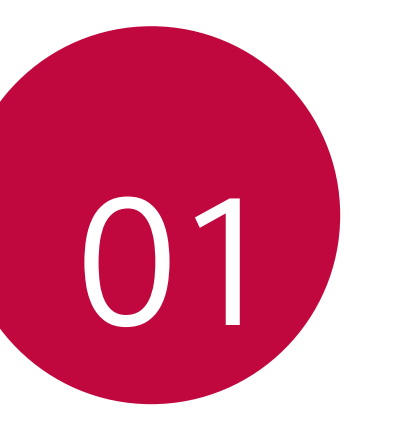

基本功能

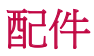

以下是裝置隨附的配件。

- 快速入門指南
- 充電架
- 充電器
  - ▲ 裝置隨附的項目和任何可用的配件可能視地區或服務供應 商而定。
    - 務必使用正版 LG Electronics 配件。若使用其他製造商製作
       的配件,可能會影響裝置的通話效能或造成故障。因使用
       其他製造商製作之配件而引起的任何問題,不在 LG 維修
       服務的涵蓋範圍內。
    - 配件並不防水。請勿讓這些項目接觸到水。
- ➡ ・若這些基本項目有任何遺漏,請聯絡購買裝置時的代理 商。
  - · 若要購買其他基本項目,請聯絡LG客服中心。
  - 若要購買選購項目,請聯絡LG客服中心以查詢業者資訊。
  - 產品盒中的有些項目可能隨時變更, 恕不另行通知。
  - 裝置的外觀和規格可能隨時變更, 恕不另行通知。

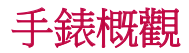

| 觸控式螢幕             | 電源/旋轉側<br>面按鈕                                                                                                    |
|-------------------|----------------------------------------------------------------------------------------------------|
|                   | 若要開啟手錶: <li>按住一秒可以開啟螢幕。如果沒有開啟,請按住幾秒,直到出現LG標誌為止。</li>                                                                                              |
| 蜜酒/冷 <b>輔</b> /町石 | <b>螢幕變暗時:</b><br>• 按一下即可喚醒螢幕。                                                                                                    |
| 按鈕                | <ul> <li><b>螢幕亮起時</b>:</li> <li>· 當您在錶面主頁螢幕時,按一下可開啟應用程式畫面。</li> <li>· 當您在任何其他畫面時,按一下可返回<br/>歲面主頁螢幕</li> <li>· 按住一秒即可向 Google 個人助理尋求協助。</li> </ul> |

|                        | 電源/旋轉側面按鈕:                                      |  |  |  |  |  |
|------------------------|-------------------------------------------------|--|--|--|--|--|
|                        | <ul> <li>在應用程式畫面上時,旋轉可瀏覽應用<br/>程式清單。</li> </ul> |  |  |  |  |  |
| 電源/旋 <b>轉</b> 側面<br>按鈕 | <ul> <li>在錶面主頁螢幕上時,旋轉可顯示或隱<br/>藏通知。</li> </ul>  |  |  |  |  |  |
|                        | 如果畫面凍結:                                         |  |  |  |  |  |
|                        | • 按任 10 秒以上,直到出現 LG 標誌為<br>止,以重新啟動手錶。           |  |  |  |  |  |

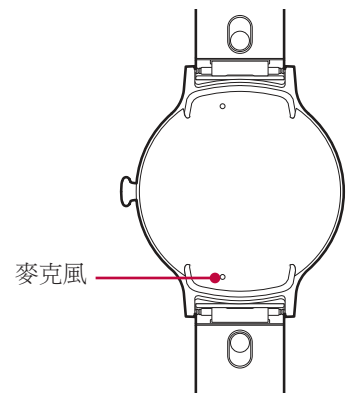

- 保持麥克風孔淨空。
  - 如因意外、不合理的使用、改造,或其他非因材料或製作 瑕疵所造成的因素而導致麥克風損壞,可能會使有限保固 失效。

Â

# 輕鬆使用隨折即換的錶帶

您可以使用 MODE™ 隨拆即換的錶帶,隨時變換風格。

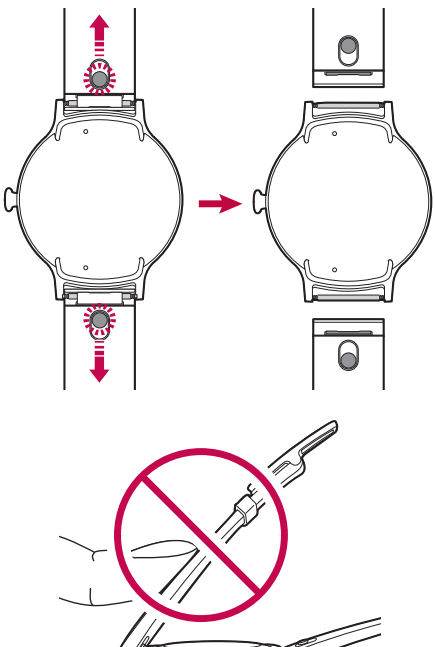

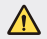

• 過度磨擦手錶腕帶可能會導致斷裂。

# 為手錶充電

第一次使用手錶前,請先為電池充電。請使用手錶隨附的充 電架為電池充電。

随附的充電架可讓您從電源插座或電腦充電。

- 電池電量過低時,電池圖示可能會顯示為空的。若電池電量完全耗盡,則手錶接上充電器後無法立即開機。請讓電量耗盡的電池充電數分鐘再開機。部份功能於充電期間無法使用。
- ▲ · 若要為裝置充電,請務必使用裝置隨附的充電器及充電 架。若使用第三方充電解決方案,可能會造成火災、觸 電、人身傷害,或損壞您的裝置或其他用品。
  - 您的裝置裝有內建充電電池。為了您的安全,請勿移除內 嵌電池。
- 1 將充電架上的 USB 插頭連接到充電器。
- 2 將充電器插入電源插座。

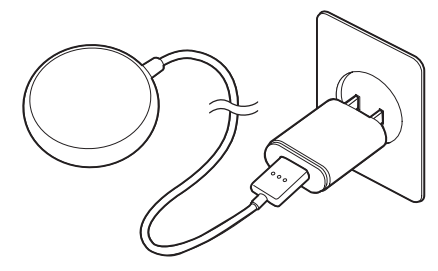

- 若要從電腦充電,請將充電架上的 USB 插頭插入電腦上的 USB 連接埠。
  - 連接電腦的電源可能會因電流低於電源插座,而導致充電 速度變慢。

F

3 請依照下方圖示,將您的裝置放在充電架上。

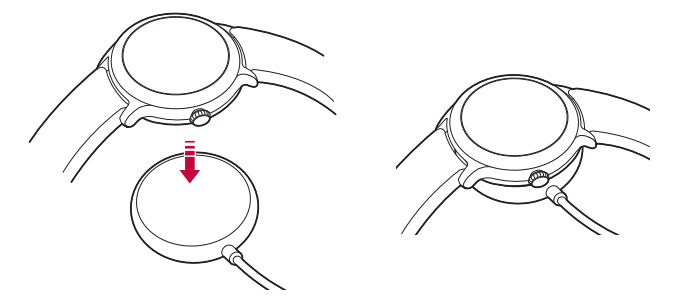

- ▲ · 充電架的設計僅限與手錶搭配使用,無法與其他裝置相容。
  - 為最大程度延長電池使用時間,在初次使用裝置前,請務 必將電池充飽電。
  - 使用裝置時若接觸到液體或其他異物,可能會對充電架造成影響,使其在充電期間中斷與手錶的連接。
  - 如果連接至電源後未出現充電畫面,請調整裝置在充電架 上的位置。
  - 充電期間手錶溫度可能升高,如果裝置變得異常高溫,請 停止充電直到降溫為止。
- 4 手錶充電時,螢幕會顯示時間、電池百分比和充電進度 (以外側環形表示)。

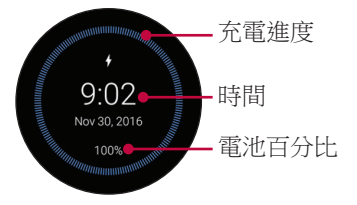

5 電池充飽電之後,請將其從充電架取下。

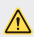

▲ · 充電期間手錶溫度可能升高,如果裝置變得異常高溫,請 停止充電直到降溫為止。

# 高效率使用電池

若要將雷池耗雷量降到最低,請導循下列事項。

- 長時間不使用手錶時,請關閉[一律開啟螢幕]選項。
- 將榮幕亮度調到最低。
- 不使用 Wi-Fi 時, 關閉 Wi-Fi 網路功能。
- 關閉手勢功能。
- 如果您不想在手錶上看到配對裝置所接收的通知,請前往 配對裝置的 Android Wear 應用程式的 [設定],將那些應用 程式新增至**封鎖應用程式通知**選項。
- 如果您在安裝某些特定的應用程式後,覺得電池使用時間 參短了,請嘗試移除應用程式。

F

 手錶電量降至15%時,會自動啟用省電模式。在省電模式 中,環境顯示及 Wi-Fi 會設為關閉。

### 當畫面凍結時

如果裝置凍結並停止運作,請按住**電源按鈕**10秒以上,直到 裝置重新開機並顯示LG標誌為止。

## 開啟與關閉手錶

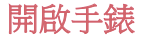

按住**電源按鈕**幾秒。

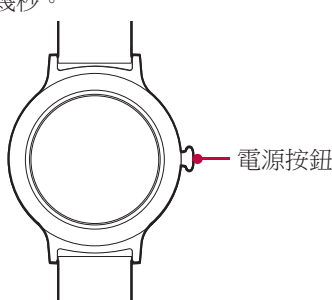

#### 關閉手錶

- 1 按下電源按鈕,開啟應用程式畫面。
- 2 點選設定>系統>關機。
- 3 出現**關機:您確定嗎?**訊息時,請點選 ②。

### 唤醒手錶

如果螢幕變暗,您可以執行以下任一動作來喚醒手錶:

- 輕觸螢幕。
- 抬起手腕,讓錶面面向您的眼睛。
- 按下手錶上的**電源按鈕**。

### 將螢幕變暗

用手掌蓋住螢幕,直到手錶震動為止。

# 使用觸控螢幕

您可以自行熟悉如何使用觸控式螢幕手勢來控制裝置。

#### 點選或輕觸

用指尖輕觸以選擇或執行應用程式或選項。

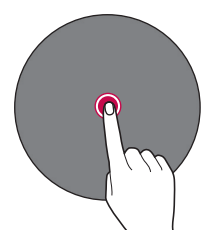

#### 輕觸並按住

輕觸並按住幾秒,即可顯示可用的選項。

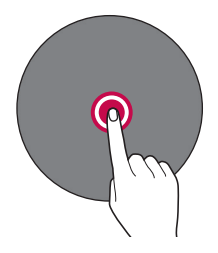

#### 拖曳

按住項目,例如應用程式,再滑動至另一處。您可以使用此 手勢以移動項目。

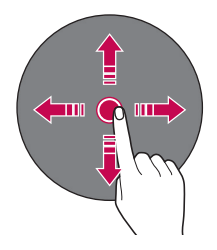

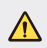

 請勿讓觸控式螢幕受到過度的物理震動。這麼做可能會損 壞觸控感應器。

- 若您在磁性、金屬或導電性材料附近使用裝置,可能會造成觸控式螢幕故障。
  - 若您在明亮的光源下使用裝置,例如直接在陽光下,可能 會因您的位置而看不見螢幕。請在陰暗的地點使用裝置, 或在環境光源不會太亮但足以閱讀書籍的地點使用。
  - 請勿過度用力按下螢幕。

F

- 若您戴著手套或用指甲尖端點選,則觸控功能可能無法正 常運作。
- 若裝置貼有螢幕保護貼或配件,則觸控式螢幕可能無法正 常運作。
- 請勿長時間顯示靜止影像,否則可能造成螢幕出現影像烙 印或殘影。
- 建議不要讓應用程式顯示相同畫面超過10分鐘,因為這樣 可能導致螢幕損壞,此類損壞不在保固的涵蓋範圍內。

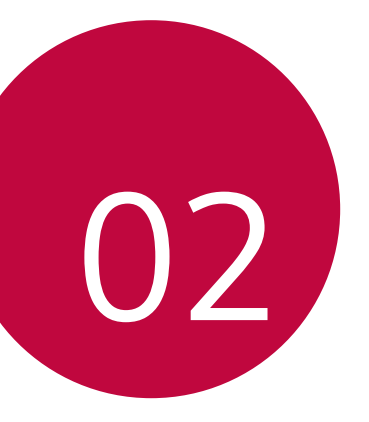

# 將手錶連接到配 對裝置

## 設定您的配對裝置

配對前,請按照以下步驟設定要與手錶配對的配對裝置。

- 確認配對裝置執行的是 Android<sup>™</sup> 4.3 或 iOS 9+, 並且支援 藍牙<sup>®</sup>。
  - 如果您的配對裝置不是使用 Android 4.3 或 iOS 9+, 請洽 詢製造商瞭解軟體更新相關事宜。
- 2 確認您的配對裝置支援 Android Wear™。
  - 如需瞭解詳情,請從您的配對裝置瀏覽 http://g.co/WearCheck。
- 3 請在配對裝置上開啟藍牙功能 (如果原本沒有開啟)。
- 4 確定您的配對裝置在手錶旁。
- 5 在配對裝置上從 Play 商店或 App Store 下載並安裝 Android Wear □ 應用程式。如果配對裝置上已有 Android Wear □, 請確認您有最新版本。
- 6 確定配對裝置連接至行動數據或Wi-Fi網路。您需要數據 連接來為手錶進行初次設定。
  - 視網路連接而定,設定程序可能耗時 20 分鐘以上。

### 將手錶與配對裝置配對

#### 步驟1:在您的手錶上遵循下列步驟。

- 1 開啟手錶並點選畫面,以開始進行。
- 2 點選語言。
- 3 向上滑動並按照螢幕上的指示操作,直到顯示手錶名稱。

#### 步驟2:在您的配對裝置上遵循下列步驟。

- 1 在您的配對裝置上開啟 Android Wear 🗆 應用程式。
- 2 隨即可在配對裝置上看到附近裝置的清單。點選您的手錶 名稱。
- 3 您會在配對裝置與手錶上看到密碼。請檢查代碼是否相符。
- 4 在配對裝置上點選**配對**,開始配對。

# 步驟 3:請依照這些步驟配對您的手錶與配對裝置。

- 配對完成後,您會在手錶上看到確認訊息。這可能需要幾 分鐘的時間。
- 2 按照螢幕上的指示完成初始設定。
- 3 當手錶完成與配對裝置的連接後,系統會要求您將配對裝置上的 Google 帳戶複製到手錶。
  - ▶ 將 Google 帳戶複製到手錶後,您即可使用 Play 商店下載新 的應用程式。
    - 初始設定完成後,您會看到教學課程 ○。請先按照教學課 程的指示進行,再使用手錶。

### 連接到其他配對裝置

您的手錶一次只能連接至單一行動裝置。如果您要將手錶連 接到其他裝置,即必須使用手錶上的**中斷連線並重設**設定, 以重設手錶。

#### 解除配對並重設手錶

這項設定會解除手錶與配對裝置的配對,並將手錶重設為原 廠預設值,而且刪除所有數據。

- 1 按下電源按鈕,開啟應用程式畫面。
- 2 點選設定>系統>中斷連線並重設。
- 3 當畫面出現提示時,點選 ② 確認。
- 4 將手錶連接到其他裝置。

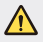

 若執行原廠重設,會清除手錶記憶體中所有的數據,以及 配對裝置上的所有手錶數據。重設後,手錶就可以連接到 另一個配對裝置。

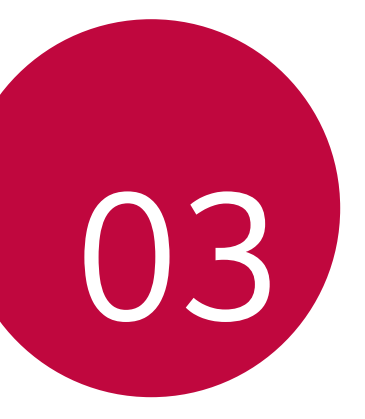

# 如何使用手錶

# 錶面主頁螢幕

錶面主頁螢幕是預設螢幕的起點。 您會看到目前時間與日期。您也可以顯示電池電量、步數 等。

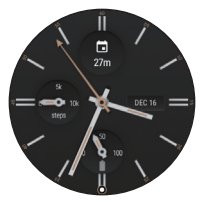

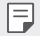

• 顯示的內容視您選擇的錶面設計而定。

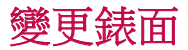

您可以新增更多錶面,並配合您的風格將手錶個人化。

- 1 在錶面主頁螢幕上,向左或右滑動以移至前一個畫面, 然後點選新增其他錶面 ⊕。
- 2 點選您要的錶面,將其新增至您的收藏,以允許您選擇 該錶面。
- 3 新增至您的收藏後,左右滑動螢幕可瀏覽設計,然後點 選您要選擇的設計。

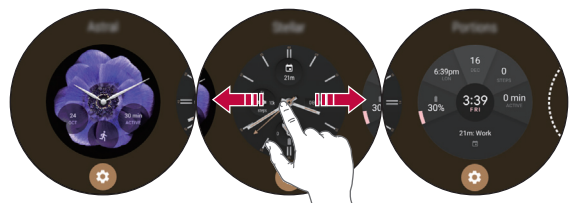

● 您也可以透過配對裝置上的 Android Wear ● 應用程式,來 變更與下載錶面。

#### 自訂錶面主頁螢幕功能表

1 輕觸並按住錶面主頁螢幕一秒。 **或者** 

在錶面主頁螢幕上向左或右滑動,然後點選自訂 ③。

2 點選資料,以自訂捷徑和錶面主頁螢幕上顯示的錶面配置。

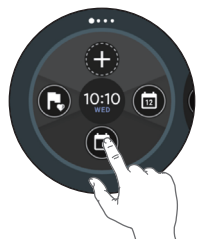

➡ · 若要個人化捷徑,請點選您要移除的捷徑,然後選取您要 的項目。

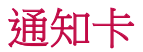

在配對裝置上看到的大部份通知也會顯示在手錶上。這些包 括文字訊息、事件提醒及其他項目的通知。

通知會以卡片方式顯示。卡片預覽會顯示在錶面主頁螢幕的 底部。

- 若要查看通知卡,請向上滑動錶面。
- 若要查看更多通知卡,請繼續從螢幕底部向上滑動。
- 如需更多詳細資料,請點選通知卡。

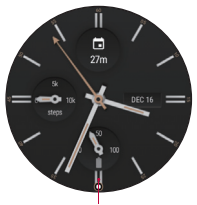

**通知卡** 在錶面向上滑

動,即可看到通 知卡。

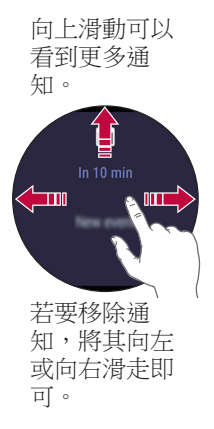

#### 封鎖通知

如果您不希望在手錶上看到配對裝置收到的通知,可讓特定應用程式不在手錶上顯示通知。

1 在配對裝置上開啟 Android Wear 🛄 應用程式。

- 2 點選 ◆>封鎖應用程式通知>↔。
- 3 選擇要封鎖的應用程式。

### 管理快速設定

若要開啟快速設定,請在錶面主頁螢幕上向下滑動。 快速設定可讓您輕鬆快速地變更常用設定。

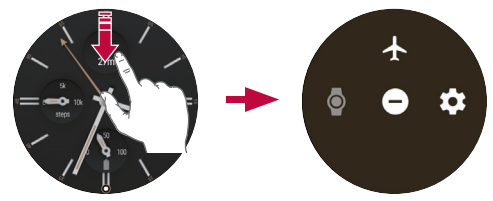

- ・飛航模式 ★ :點選飛航模式可中斷所有網路連接,並在手錶上關閉裝置連接能力。
- ・劇院模式 ◎ :點選劇院模式 可關閉手錶的螢幕。劇院模式 開啟時,手錶的顯示畫面不會亮起,也不會顯示通知。
- 零打擾 ●:這項設定開啟時,手錶不會顯示任何通知和 提示。
- · 視作業系統版本而定,部份內容可能會與您的配對裝置有 所不同。

## 應用程式畫面

應用程式畫面會顯示所有應用程式的圖示。

- 在錶面主頁螢幕上,按下電源按鈕以開啟進入應用程式畫面。
- · 若要在應用程式畫面上開啟應用程式,請點選應用程式圖示。

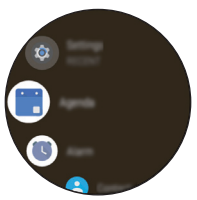

通話

#### 撥打電話

您可以直接從手錶撥打電話。

1 開啟應用程式畫面,然後點選聯絡人。

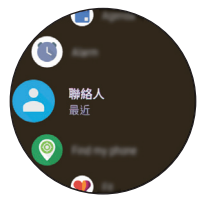

2 點選您要通話的聯絡人。配對裝置就會使用您在手錶上撥 打的號碼來撥打電話。

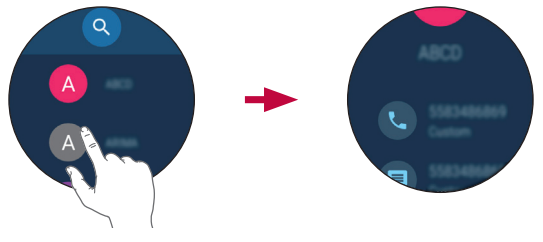

### 拒接來電

您可以在配對裝置接到來電時獲得即時提示。手錶上的通知 會顯示來電者的號碼及/或聯絡資訊。

• 如要拒接來電,只要點選 📀 即可。

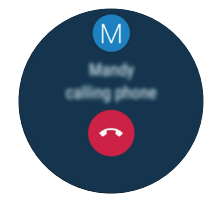

# Google Fit

Google Fit 可在您散步、慢跑或騎自行車時協助健身。請設定 健身目標,然後定期記錄並查看您的進度。

### 開啟 Google Fit 應用程式

開啟應用程式畫面,然後點選 Fit。

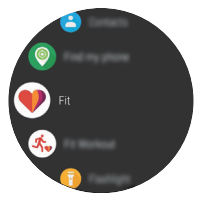

- 如果您在使用裝置時感到不適,請停止使用,並將其從手腕上取下。
  - 如果裝置開始變熱而無法碰觸,請取下裝置,直到降溫為止。

### 使用 Google Fit 應用程式

#### 設定您的目標

F

- 1 開啟 Fit 應用程式,以個人化您的目標。
- 2 向上滑動並點選新增目標 <sup>(1)</sup>,即可新增下列其中一個預設 目標,或建立您專屬的目標:一天從事 10,000 步、一天運 動時間 30 分鐘、一週跑步 3 次、步數、距離、活動時間、 卡路里等項目。

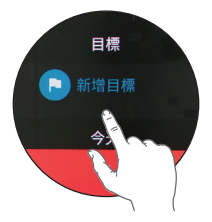

#### 檢視您的運動報告

您的運動記錄會顯示您的活動時間、步數、距離和活動卡路 里。

- 1 開啟 Fit 應用程式並向上滑動,直到顯示運動報告。
- 2 點選每個目標選項,以顯示運動資訊和描繪每週數據的圖表。

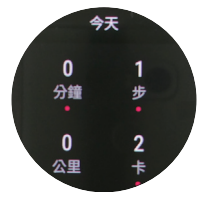

### 使用 Fit 健身活動應用程式

#### 開啟 Fit 健身活動應用程式

1 開啟 Fit 應用程式,然後點選 Fit 健身活動 ≮。
 或者

開啟 Fit 健身活動應用程式。

- 2 點選您要的運動模式。
- 3 點選開始,開始監控您的運動。
  - 點選 I 可暫停,點選 I 可繼續運動。
  - 點選 可完成運動並檢視運動報告。

如何使用手錶

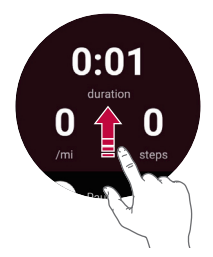

- 4 在運動畫面上向上滑動並點選 ◎ ,即可變更顯示的計量。
  - 若要變更運動畫面上顯示的計量,請點選選項,直到您要的選項出現為止。

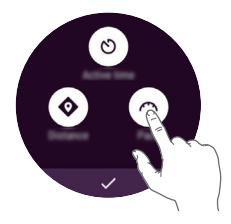

# 開啟手錶上安裝的應用程式

應用程式清單會顯示手錶上安裝的所有應用程式。 上下滑動可捲動清單,然後點選一個應用程式,即可開始使 用。最近使用過的應用程式會顯示在清單頂端。

- 裝置上的預設應用程式會隨時更新。針對這些應用程式提供的支援也可能會撤銷,恕不另行通知。如果您對裝置隨附的應用程式有任何疑問,請聯絡LG服務中心。對於使用者安裝的應用程式,請聯絡相關的服務供應商。
  - 若修改裝置作業系統或安裝非官方來源的軟體,可能會損 壞裝置並導致資料毀損或遺失。這類動作會違反LG授權 合約,並使您的保固失效。

### 檢視應用程式清單

- 1 如果螢幕變暗,請點選螢幕以喚醒手錶。
- 2 按下電源按鈕,開啟應用程式畫面。

# 下載其他應用程式

將配對裝置的 Google 帳戶複製到手錶後,就可以下載更多 Google Play™ ▶上的應用程式。

若要使用配對裝置上安裝的相同應用程式,請在手錶上再次 下載。您可以透過 Google Play™ ▶ 上的「手機上的應用程 式」類別,輕鬆下載應用程式。

- 您裝置上的應用程式與其功能可能會因國家、地區或硬體 規格而異。LG 不為任何因使用 LG 以外之其他供應商提供 的應用程式所造成的效能問題負責。
  - LG不為任何因編輯登錄設定或修改作業系統軟體所造成的 效能或不相容問題負責。
  - 試圖自訂作業系統的行為可能會造成裝置或其應用程式無法正常運作。
  - 您的裝置隨附之軟體、聲音、待機畫面、圖片和其他媒體 均經授權供有限使用。若您為了商業或其他目的擷取並使 用這些材料,您可能會侵犯著作權法。身為使用者,您必 須為非法使用媒體負擔所有責任。
  - 數據服務的使用,例如訊息、上傳、下載、自動同步及定位服務,可能需要額外付費。若要避免支付額外的費用, 請選擇適合您需求的數據方案。如需詳細資訊,請聯繫您的服務供應商。
  - · iOS 版本不支援此内容。

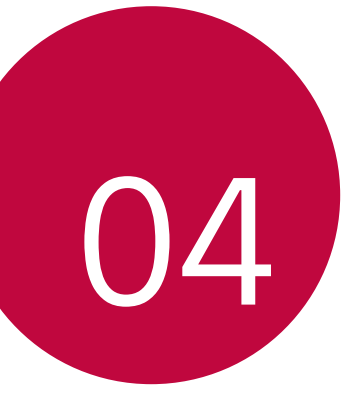

# 可使用語音指令 進行的工作

# 在手錶上向 Google 個人助理尋求 協助

您的手錶內建 Google 個人助理。您可以提問,也可以指示它執行動作。它是您專屬的 Google。您只要說「Ok Google」或按住電源按鈕,直到出現請開始說話即可。

- 您的配對裝置必須具備數據或Wi-Fi連接,而且這些裝置 必須在藍牙範圍內,才能向Google個人助理尋求協助。
  - 視地區、語言或配對裝置而定,此功能可能會有所不同或 可能不受支援。

# 設定提示

您可以要求 Google 個人助理設定提示。設定提示後,提示時 間到了就會出現一張卡片。

- 1 如果螢幕變暗,請點選螢幕以喚醒手錶。
- 2 對著錶面主頁螢幕說出「Ok Google」,或按住**電源按鈕**, 直到出現**請開始說話**為止。
- 3 說出「提醒我」。
- 4 於出現提示時完成提示。提示會在幾秒後自動儲存(在完成儲存前點選 ②即可取消)。

### 查看您的步數

您可以檢視步數目標,以及 Fit 應用程式測量到的今日已走步 數,與過去一週內每天所走的步數。

- 1 如果螢幕變暗,請點選螢幕以喚醒手錶。
- 2 對著錶面主頁螢幕說出「Ok Google」,或按住電源按鈕, 直到出現請開始說話為止。

3 說出「**顯示我的計步數**」。隨後便會出現您的每日步數資訊。

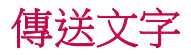

您可以使用手錶要求 Google 個人助理傳送文字訊息。您也可 以回覆在手錶上收到的任何文字訊息卡。

#### 傳送訊息

- 1 如果螢幕變暗,請點選螢幕以喚醒手錶。
- 2 對著錶面主頁螢幕說出「Ok Google」,或按住電源按鈕, 直到出現請開始說話為止。
- 3 說出「**發送訊息**」
- 4 隨後便會出現傳送給誰?。說出您想傳送文字訊息的聯絡 人名稱。您也可以說出配對裝置聯絡人清單中沒有儲存的 手機號碼。
- 5 畫面會提示您說出要傳送的訊息內容。說出您的訊息。
- 6 點選 🖻 即可傳送文字訊息 (點選 🛇 即可取消)。

#### 回覆訊息

當您在配對裝置上收到訊息通知時,手錶上會出現卡片。點 選該通知並向上滑動,直到出現回覆。點選回覆,然後說出您的訊息,或使用鍵盤插入表情符號或輸入訊息。若要在訊 息中插入笑臉等表情符號,請點選 20。

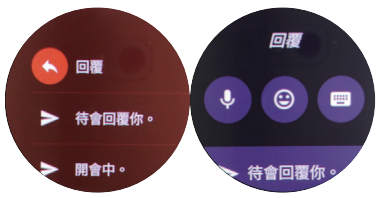

可使用語音指令進行的工作

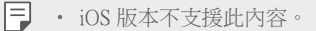

### 傳送與閱讀電子郵件

您可以使用手錶撰寫及閱讀配對裝置傳來的電子郵件。

- 1 如果螢幕變暗,請點選螢幕以喚醒手錶。
- 2 對著錶面主頁螢幕說出「Ok Google」,或按住**電源按鈕**, 直到出現**請開始說話**為止。
- 3 說出「傳送電子郵件」。
- 4 隨後便會出現傳送給誰?。
- 5 說出電子郵件收件者的聯絡人名稱(取自配對裝置的聯絡 人清單)。如果出現清單,選擇您要的聯絡人。
- 6 畫面會提示您說出要傳送的訊息內容。
- 7 點選 🖻 即可傳送電子郵件 (點選 🛇 即可取消)。

#### 回覆電子郵件

在手錶上閱讀電子郵件通知卡時,將卡片向上滑動,即可 存取您能採取的動作。點選:,選擇回覆,然後說出您的訊 息,或使用鍵盤插入表情符號或輸入訊息。若要在訊息中插 入笑臉等表情符號,請點選畫面底部的其中一個表情符號。 點選 即可傳送電子郵件。

F • iOS 版本不支援此内容。

#### 刪除電子郵件訊息

在手錶上閱讀電子郵件通知卡時,將卡片向上滑動,然後點 選**刪除**。

# 設定計時器

您可以要求設定計時器。設定計時器後,就會出現一張顯示 倒數計時的卡片。

- 1 如果螢幕變暗,請點選螢幕以喚醒手錶。
- 2 對著錶面的主頁螢幕說出「Ok Google」,或按住電源按 鈕,直到出現請開始說話為止。
- 3 說出「設定計時器」。

### 使用碼錶

您可以啟動碼錶來測量經過多久時間。

- 1 如果螢幕變暗,請點選螢幕以喚醒手錶。
- 2 對著錶面主頁螢幕說出「Ok Google」,或按住電源按鈕, 直到出現請開始說話為止。
- 3 說出「開啟碼錶」。
- 4 點選▶開始以開始。

# 設定鬧鐘

您可以在手錶上設定多個鬧鐘,這些鬧鐘有別於配對裝置上 設定的鬧鐘。在手錶上設定的鬧鐘不會傳輸到配對裝置,但 在配對裝置上啟動的鬧鐘會在手錶上顯示鬧鐘卡。

- 1 如果螢幕變暗,請點選螢幕以喚醒手錶。
- 2 對著錶面主頁螢幕說出「Ok Google」,或按住電源按鈕, 直到出現請開始說話為止。
- 3 說出「設定開鐘」。

## 管理鬧鐘

您可以檢視、編輯和刪除手錶上設定的鬧鐘。

- 1 如果螢幕變暗,請點選螢幕以喚醒手錶。
- 2 對著錶面主頁螢幕說出「**Ok Google**」,或按住**電源按鈕**, 直到出現**請開始說話**為止。
- 3 說出「顯示開鐘」。
  - ・點選鬧鐘旁的②,即可編輯或刪除鬧鐘。
    - 點選 (+) 可手動設定鬧鐘。

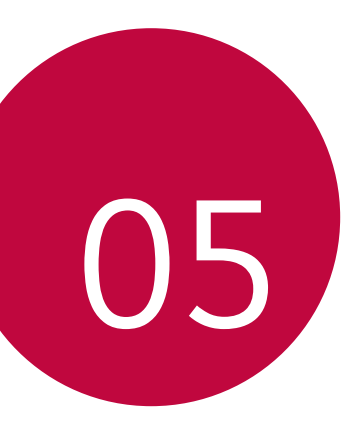

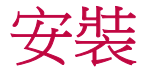

# 開啟 [設定] 功能表

如果螢幕變暗,請點選螢幕以喚醒手錶。

- 按下電源按鈕,開啟應用程式畫面,然後點選設定 ♀。
   或者
- 在錶面主頁螢幕上向下滑動,然後點選設定 ✿。

### 顯示

從**設定 ۞** 點選**顯示**。

- · 變更錶面:您可以設定手錶顯示錶面。
- · 調整亮度:您可以設定手錶顯示畫面的亮度等級。
- · 字型大小:您可以設定手錶螢幕上顯示的字體大小。
- 一律開啟登幕:不使用手錶時,螢幕可根據您的設定關閉 或顯示目前時間。

# 通知

從**設定 \$** 點選通知。

· 設定以下選項:通知預覽和零打擾自訂選項。

### 應用程式

從設定 ✿ 點選應用程式 > 系統應用程式。

- 可讓您在裝置上檢視和管理應用程式。若要讓應用程式停止執行,請點選一個項目,以檢視更多資訊,再點選強制
   停止,然後點選 ②。
- · 您可以個別為應用程式設定控制權限。

您可以點選設定來開啟或關閉設定、開啟選擇清單,或者 檢視資訊。

手勢

從**設定 ✿** 點選手勢。

- 傾斜喚醒:您可以設定成傾斜手錶來開啟螢幕。
- 手腕手勢:您可以設定成輕甩手腕來瀏覽螢幕。
- · 啟動教學課程:檢視在手錶上使用手勢的相關教學課程。
- 更多決竅:在配對裝置上開啟網頁,以協助您取得更多手勢相關決竅。

### 連線

#### 從設定 \$ 點選連線。

#### 藍牙

- 藍牙:點選此開關可切換為[開啟]或[關閉]。[開啟]可讓 您與其他藍牙裝置配對和連接。若要使用和管理您的藍牙 裝置,請點選藍牙(必須開啟藍牙功能)。
- 可用的裝置:顯示在配對裝置的範圍內的所有藍牙裝置。
   點選其中一個即可配對和連接。
- •使用藍牙連接到其他行動裝置時,裝置必須靠近彼此。否則視使用環境而定,可能會導致運作異常或發出噪音。
  - 位於開放空間中的藍牙通訊半徑通常為10公尺。視使用環境而定,半徑值可能有所不同。
  - 請勿於您的產品與連接裝置之間放置障礙物。輸出/輸入訊 號可能會因使用者身體、牆壁、角隅處或其他障礙物等因 素而減弱。請於無障礙物空間使用。
  - · 只有支援 A2DP 和 HFP 設定檔的藍牙裝置才受到支援。

#### Wi-Fi

- Wi-Fi:點選此開關可切換為 [開啟] 或 [關閉]。[開啟] 可連接到 Wi-Fi 網路 (取自偵測到的可用網路清單)。
- 新增網路:可讓您輸入 Wi-Fi 網路的名稱 (SSID)、安全性 與密碼,手動新增 Wi-Fi 網路。
- 已儲存的網路:顯示您已儲存並可管理的 Wi-Fi 網路。
- 關於 Wi-Fi: 顯示 Wi-Fi 網路的相關資訊。
  - 使用 Wi-Fi 連接時,即使藍牙功能無法使用,您的手錶也 能夠收到裝置的通知。
    - 手錶會根據裝置上註冊的 Wi-Fi 清單,搜尋並連接到最近 的 Wi-Fi 網路。

#### 飛航模式

點選此開關,即可切換為[開啟]或[關閉]。[飛航模式]開啟時,您仍可在飛機上,或是任何禁止傳送或接收數據的地點,使用手錶上的許多功能。

F

 在手錶上開啟 [飛航模式]後,並不會在配對裝置上啟動 該模式。如果您要在配對裝置上啟動飛航模式,必須另外 開啟。

### 位置

點選此開關,即可切換為[開啟]或[關閉]。您可以管理定位 服務來判斷您的大概位置。有些應用程式(例如天氣或地圖) 需要您的位置才能運作。

F

 手錶與配對裝置配對時,會使用該配對裝置的位置。若要 提升與裝置配對時的定位精確度,請在配對裝置的位置設 定中開啟[高精度]。

F

### 協助工具

從設定 ✿ 點選協助工具。

· 放大手勢:您可以設定成點選三下來放大與縮小。

# 個人化

從設定 ✿ 點選個人化。

- **輸入法**:您可以自訂裝置的語言和鍵盤設定。
- 帳戶:您可以在手錶上新增或移除 Google 帳戶。
- **偵測「Ok Google」啟動字詞**:點選此開關可切換為[開啟] 或[關閉]。[開啟]可讓您在手錶上偵測「Ok Google」啟動 字詞。
- 裝置管理:可讓您檢視和停用裝置管理員。
- 登幕鎖定:您可以設定螢幕鎖定,防止他人未經授權存取 您的裝置。

### 系統

從設定 \$ 點選系統。

- 日期和時間:您可以設定手錶同步及顯示日期、時間與時區的方式。
- 中斷連線並重設:您可以解除手錶和配對裝置的配對,然 後將手錶的設定重設為原廠預設值。請注意,此舉會刪除 手錶上的所有數據。
- **重新啟動**:您可以重新啟動裝置。
- 關機:您可以將裝置關機。
- 關於:顯示型號、裝置名稱、版本(適用於 Google 與 Android 軟體)、序號、版本號碼、連線與電池資訊。您亦 可使用下列選項:
  - 系統更新:檢查手錶上是否已載入最新版本的軟體。
  - 法規資訊:顯示法規資訊。
  - 法律聲明:指示您瞭解配對裝置的相關法律聲明。

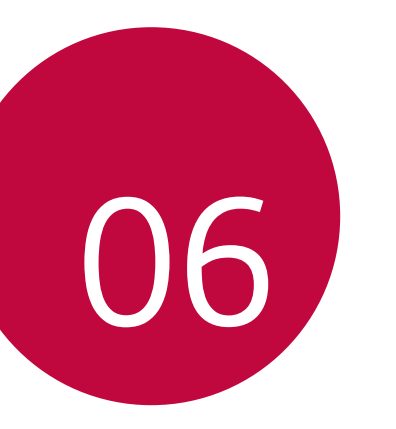

更多資訊

# 開放原始碼軟體

若要依 GPL、LGPL、MPL 及其他開放原始碼授權取得對應的 原始碼,請造訪 http://opensource.lge.com。

除了開放原始碼外,所有提及的授權條款、免責聲明和版權 通知均可供下載。

LG Electronics 亦可以透過收費 CD-ROM 提供開放原始碼,費 用包括 CD-ROM 成本(例如媒體成本、運費以及處理費), 您可透過 opensource@lge.com 聯繫。此服務由購買產品日起 計 3 年內有效。

# 商標

- Copyright ©2017 LG Electronics, Inc. 保留所有權利。LG 和 LG 標誌為 LG 集團及其相關實體的註冊商標。
- App Store 是 Apple Inc. 的註冊商標。
- Android、Android Wear、Google Play、Google™ 和其他標誌 是 Google Inc. 的商標。
- MODE 為 Google Inc. 所擁有的商標。
- Bluetooth<sup>®</sup> 是 Bluetooth SIG, Inc. 的全球註冊商標。
- Wi-Fi®與Wi-Fi標誌是Wi-Fi Alliance的註冊商標。
- 所有其他商標和版權各自為其擁有者的財產。

## 符合性聲明

LG Electronics 在此宣告此 LG-W270 產品符合基本要求及法令 2014/53/EU 的其他相關條款。 符合性聲明的複本可於下列連結取得: http://www.lg.com/global/declaration

## 法規資訊 (規章 ID 號碼、電子標 籤等)

若要在您的裝置上檢視法規標示及相關資訊,請按下**電源/旋**轉側面按鈕,點選設定>系統>關於>法規資訊。

### 如何更新裝置

取得最新的軟體版本、全新軟體功能與改善功能。

1 按一下電源/旋轉側面按鈕以顯示應用程式清單。

2 在裝置上點選設定>系統>關於>系統更新。

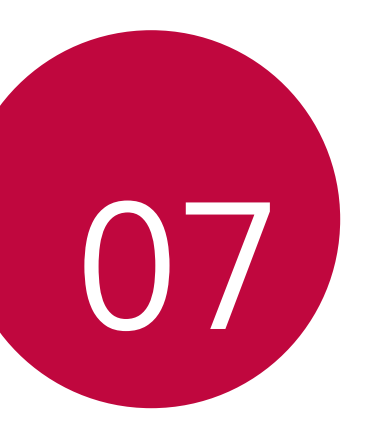

安全資訊

### 安全提示

充電架內含強力磁性,可能會干擾心律調節器、信用卡、手錶及其他 對磁性敏感的物體。

若要避免產品損壞並減少火災或觸電、爆炸或其他危險的風險,請參 閱下列常識注意事項:

- 若要為裝置充電,請務必使用裝置隨附的充電器、USB 連接線及 充電架。使用第三方充電解決方案可能造成火災、觸電、受傷或 損壞您的裝置或其他用品的狀況。
- 視您的地區、國家或服務供應商而定,可用的配件可能不同。
- 視所在地區、服務供應商、軟體版本或作業系統版本而定,部份 內容與圖例可能與您的裝置有所不同,且內容如有變更,將不另 行通知。
- 請勿彎折、扭轉、拉扯、加熱電源線,或在電源線上面放置重物 而使其損壞。
- 此產品配備充電架,提供連接桌上型、筆記型電腦或充電器之用。將您的產品連接至電腦前,請確認您的電腦已正確接地。桌上型或筆記型電腦的電源供應線具有保護接地導體及接地插頭。
   插頭必須插入依據區域碼及法令正確安裝並接地的適當插座。
- 請勿開啟、拆卸、壓碾、彎折或毀壞、刺穿或絞碎產品。
- 請勿將異物插入產品。
- 請勿將產品放置於微波爐內。
- 請勿將產品曝露於火源、爆炸或其他危險之下。
- 與許多電子裝置相同,您的產品會在正常操作期間產生熱能。若 在缺乏適當通風的情況下長時間直接接觸皮膚,可能導致不適或 輕微燙傷。因此,於產品操作期間或之後立即觸摸產品時請特別 小心。
- 若使用產品時發生問題,請停止使用產品,並詢問經授權的LG Electronics客戶服務中心。

### 一般安全與使用

使用產品時,請留意下列安全準則。

#### 您的環境

- 安全操作溫度。請在介於 0°C/32°F 與 35°C/95°F 的溫度下使用及存 放您的產品。讓產品曝露於極低或極高的溫度下可能導致產品損 壞、故障,甚至爆炸。
- 爆炸物附近。請勿在可能讓產品產生火花的區域內使用,否則可 能造成火災或爆炸。
- 飛機上。請參閱所有使用電子裝置的條例和指示。大部份航線
   只允許在起飛和降落之間使用電子裝置,並禁止在起飛和降落時
   使用。有三類主要的機場安全性裝置:X光機(使用於輸送帶上
   放置的物品)、磁性檢波器(使用於行經安全檢查門的人員)及磁
   性棒(使用於人員或個人物品的手持裝置)。您可以讓此產品通過
   機場的X光機。請勿將此產品經過機場磁性檢波器或曝露在磁
   性棒下。
- 永遠遵循特定區域的所有特殊法規限制。在禁止使用裝置或裝置
   可能造成干擾或危險的情況下,請關閉您的裝置。

#### 電池警告

- 請勿拆卸、開啟、壓碾、彎折或毀壞、刺穿或絞碎裝置。
- 請勿修改或再製造裝置、嘗試將異物插入電池、將電池浸泡或曝 露於水或其他液體,或曝露於火源、爆炸或其他危險之下。
- 請確定無動物牙齒或爪子等尖銳物接觸電池。否則可能引起火災。
- 請僅將電池用於標明的適用裝置之中。
- 使用不合格的電池或充電器可能會有火災、爆炸、漏電或其他危險的風險。
- 兒童使用電池時應有成人在旁監督。
- 請避免摔落裝置。如果裝置摔落,尤其掉落在堅硬表面,若使用 者覺得可能受損,請將本裝置帶到服務中心進行檢查。

- 電池不當使用可能會導致火災、爆炸或其他危險。
- 產品充完電後務必將充電器自插座移除,以節省充電器不必要的 電力損耗。
- 如果安裝的電池類型不正確,可能會有爆炸的風險。請根據指示 丟棄使用過的電池。

### 電池替換通知

- 請勿移除背蓋。
  - 您的裝置具有內建電池。
  - 為了您的安全,請勿移除產品配備的電池。如果您需要更換 電池,請將裝置帶到最接近的授權 LG Electronics 服務中心或 經銷商處以尋求協助。
  - 鋰電池是具危險性的元件,可能會導致人身傷害。
  - · 由不合格的專業人員替換電池可能導致裝置損壞。

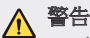

 $\wedge$ 

- 本電池如果更換不正確會有爆炸的危險。
- 請依製造商說明書處理用過之電池。

### 防水特性備註

本產品符合異物侵入防護 IP67 等級,防水又防塵。

您的產品已在受控環境中經過測試,經證實可防水防塵(符合國際標準 IEC 60529 - 外殼保護等級[IP 碼]的 IP67 分類標準;測試條件: 15-35°C,86-106kPa,約1公尺,為時30分鐘)。請勿將裝置置於與測 試條件不同的條件下。結果視實際使用而定。

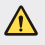

若條件與LGE 針對IP67 設置的測試條件(如本使用者指南所述)不同,位於產品內的液體損害指示器會改變顏色。請注意,由於此種原因所造成的任何損壞,將會讓您喪失保固範圍內提供的任何免費維修服務。

請避免將產品曝露於灰塵過多或濕度過高的環境中。請勿在下列環境 中使用產品。

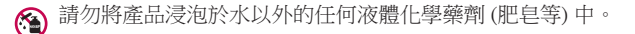

- 請勿將產品浸泡於鹹水中,例如海水。
- 請勿將產品浸泡於溫泉中。
- 😥 游泳時,請勿配戴此產品。

請勿將產品浸泡於超過3英呎(約1公尺)的深水中。 請勿將產品浸泡於水中超過30分鐘。

請勿將產品直接置於沙(例如海灘)或泥土表面。

- 如果麥克風內殘留的水分導致語音啟動功能無法正常使用,請瀝 乾水分。
- · 若產品或您的手部潮濕,請先讓本裝置及您的手恢復乾燥,再操 作本裝置。
- 請勿在產品可能遭到高壓水源(例如水龍頭或蓮蓬頭附近)噴射的
   地方使用,或將其浸入水中過長時間,因為產品並無耐高水壓設計。
- 此產品不耐撞擊。請勿摔落產品,或加以撞擊。這麼做可能會損壞或毀壞主裝置,導致滲水。
- 產品的防水防塵功能可能因摔落或受到衝擊而失效。
- 若產品變得潮濕,請使用乾淨軟布徹底擦乾。
- 若在潮濕的情況下使用本裝置,觸控螢幕與其他功能可能無法正 常運作。

#### 心律調節器與其他醫療裝置

配戴心律調節器的人應該:

- 當產品電源「開啟」時,「永遠」將產品與心律調節器保持六(6) 英吋以上的距離。
- 不得將產品置於胸前口袋中。
- 使用心律調節器所在位置相對側的手,將 RF 干擾的可能性降到 最低。
- 如果有任何干擾發生的跡象,請立即「關閉」裝置電源。

安全資訊

若您使用任何其他個人醫療裝置,請洽詢您的醫生或裝置製造商,以 判斷裝置是否足以防護外部 RF 能量。

#### 在手錶上使用藍牙和 Wi-Fi 的提示

- 將您的產品連接至其他行動裝置時,裝置必須位於鄰近位置。否則視使用環境而定,可能會導致運作異常或發出噪音。
- 位於開放空間中的藍牙通訊半徑通常為10公尺。視使用環境而 定,半徑值可能有所不同。
- 請勿於您的產品與連接裝置之間放置障礙物。基於使用者身體、 牆壁、角隅處或其他障礙物等因素,輸出/輸入訊號可能會減弱。 請於無障礙物空間使用。
- 使用 Wi-Fi 連接時,即使藍牙功能無法使用,您的手錶也能夠收 到裝置的通知。
- 手錶會根據裝置所註冊的 Wi-Fi 清單,搜尋並連接到最近的 Wi-Fi 網路。

#### 顯示螢幕的提示

- 請勿長時間顯示靜止影像,否則可能造成螢幕出現影像烙印或殘影。
- 建議不要讓應用程式顯示相同畫面超過10分鐘,因為這樣可能導 致螢幕損壞,此類損壞不在保固的涵蓋範圍內。

#### 曝露於無線電頻率能量

此 LG-W270 型號之腕戴式行動裝置的設計符合有關的無線電波輻射 安全要求。此要求根據科學原則而制定,並具有一定的安全範圍, 可確保不同年齡和健康狀況之人體安全。

- 減少電磁波影響,請妥適使用。
- 經型式認證合格之低功率射頻電機,非經許可,公司、商號或 使用者均不得擅自變更頻率、加大功率或變更原設計之特性及功 能。
- 低功率射頻電機之使用不得影響飛航安全及干擾合法通信;經 發現有干擾現象時,應立即停用,並改善至無干擾時方得繼續使 用。前項合法通信,指依電信法規定作業之無線電通信。低功率 射頻電機須忍受合法通信或工業、科學及醫療用電波輻射性電機 設備之干擾。
- · 使用過度恐傷害視力。

- 使用30分鐘請休息10分鐘。
- 2歲以下幼兒不看螢幕,2歲以上每天看螢幕不要超過1小時。

#### 雷射安全性聲明

#### 注意!

此產品採用雷射系統。為確保您能正確使用此產品,請詳細閱讀此使 用者指南,並妥善保管以供日後參考。如裝置需要進行維護,請聯絡 授權服務中心。

這裡所指定程序之外的其他控制、調整或效能操作,可能會導致有害的輻射曝露。

若要防止直接曝露於雷射光束下,請勿嘗試開啟內部組件,或與雷射 直接接觸。

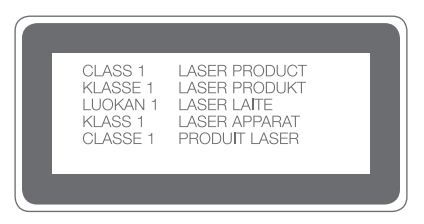

#### 低功率電波輻射性電機管理辦法

#### 第十二條

※經型式認證合格之低功率射頻電機,非經許可,公司、商號或使用 者均不得擅自變更頻率、加大功率或變更原設計之特性及功能。

#### 第十四條

※低功率射頻電機之使用不得影響飛航安全及干擾合法通信;經發現 有干擾現象時,應立即停用,並改善至無干擾時方得繼續使用。 前項合法通信,指依電信法規定作業之無線電通信。

低功率射頻電機須忍受合法通信或工業、科學及醫療用電波輻射性 電機設備之干擾。

無線充電器,型號:WCD-L100

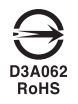

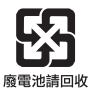

### 限用物質含有情況標示聲明書

| 設備名稱:腕戴式行動裝置,型號(型式): LG-W270                                                                                                    |            |           |           |               |               |                 |  |  |  |
|----------------------------------------------------------------------------------------------------|------------|-----------|-----------|---------------|---------------|-----------------|--|--|--|
|                                                                                                    | 限用物質及其化學符號 |           |           |               |               |                 |  |  |  |
| 單元                                                                                                    | 鉛<br>(Pb)  | 汞<br>(Hg) | 鎘<br>(Cd) | 六價鉻<br>(Cr+6) | 多溴聯苯<br>(PBB) | 多溴二苯醚<br>(PBDE) |  |  |  |
| 電路板                                                                                                    | _          | 0         | 0         | 0             | 0             | 0               |  |  |  |
| 外殼                                                                                                    | 0          | 0         | 0         | 0             | 0             | 0               |  |  |  |
| 玻璃面板                                                                                                    | _          | 0         | 0         | 0             | 0             | 0               |  |  |  |
| 錶帶                                                                                                    | 0          | 0         | 0         | 0             | 0             | 0               |  |  |  |
| 配件<br>(例:充電器)                                                                                                    | _          | 0         | 0         | 0             | 0             | 0               |  |  |  |
| <ul> <li>備考1. "超出0.1 wt%"及 "超出0.01 wt%" 係指限用物質之百分比<br/>含量超出百分比含量基準值。</li> <li>備考2. "○" 係指該項限用物質之百分比含量未超出百分比含量基<br/>準值。</li> </ul> |            |           |           |               |               |                 |  |  |  |
| 備考3. "-" 係指該項限用物質為排除項目。                                                                                                    |            |           |           |               |               |                 |  |  |  |

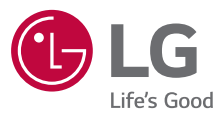

本使用者指南的部份內容與您的裝置可 能不盡相同,LG Electronics 保留本使用 者指南的一切權力,未經LG Electronics 同意,禁止複製、修改及散佈。

LG 客服免付費諮詢專線:

0800-898-899

www.lg.com

CE